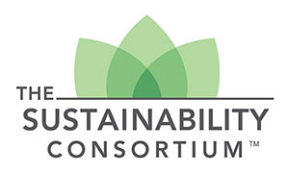

Thank you for your interest in purchasing TSC Product Sustainability Toolkits! To make an international purchase, please follow these steps and the corresponding attached screenshots:

- 1. After clicking *Purchase a Package*, which will take you to the Marketplace page, input your demographic information. In the State box, from the dropdown menu select *Outside of United States*, then select your country.
- 2. Select the desired package in the Order Item box and click the Terms of Use, then Continue
- 3. On the 1st eCommerce Payment System page, input your First and Last Name, and Email. **Important**: for the Address, City, State and Zip, enter the information shown below then click *Continue Checkout*.

Address: 534 W. Research Blvd. City: Fayetteville State: AR Zip Code: 72712

| UNIVERSITY OF<br>ARKANSAS.                                                                 | eCommerce Payment System                                                                                           |                                                 |
|--------------------------------------------------------------------------------------------|----------------------------------------------------------------------------------------------------|-------------------------------------------------|
|                                                                                            |                                                                                                    | checkout sign out<br>Walton College of Business |
| Please enter the name as<br>email address. <u>Do NOT e</u><br>"Payers First and Last Name: | it appears on your credit/debit card, billing address and your<br>nter your credit/debit card number on this page. | _                                               |
| *Address Line 1:                                                                           | 534 W. Research Blvd                                                                                               |                                                 |
| *City:                                                                                     | Fayetteville                                                                                                    |                                                 |
| *Zip:                                                                                      | AR T                                                                                                    |                                                 |
| Email Address:                                                                             |                                                                                                    |                                                 |
|                                                                                            |                                                                                                    | Continue Checkout                               |

- 4. On the 2nd eCommerce Payment System page, disregard the one option shown for selecting a method of payment and click *Continue Checkout*
- 5. On the 3rd eCommerce Payment System page, first select your country, which will remove the red asterisk (Image 5) for City, State and Zip/Postal Code. Enter your credit card and related information, as well as the Card ID Code and Email Address. Click *Continue Checkout*.
- 6. Review the information and go back to make any desired changes. When you are ready, click the *Submit Payment* box

This should allow a you to successfully complete a transaction. If you need assistance, please contact TSC Finance Manager, John Bogner, at <u>JBogner@walton.uark.edu</u>.

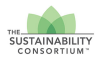